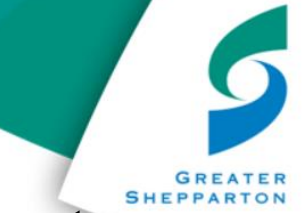

#### How to register for the Shepparton Sports Stadium Portal as a guest account

#### Step 1.

Go to Shepparton Sports Stadium 'home' page.

www.sheppstadiums.com.au

Click on 'Outdoor Group Fitness' picture.

www.sheppstadiums.com.au/outdoor-group-fitness

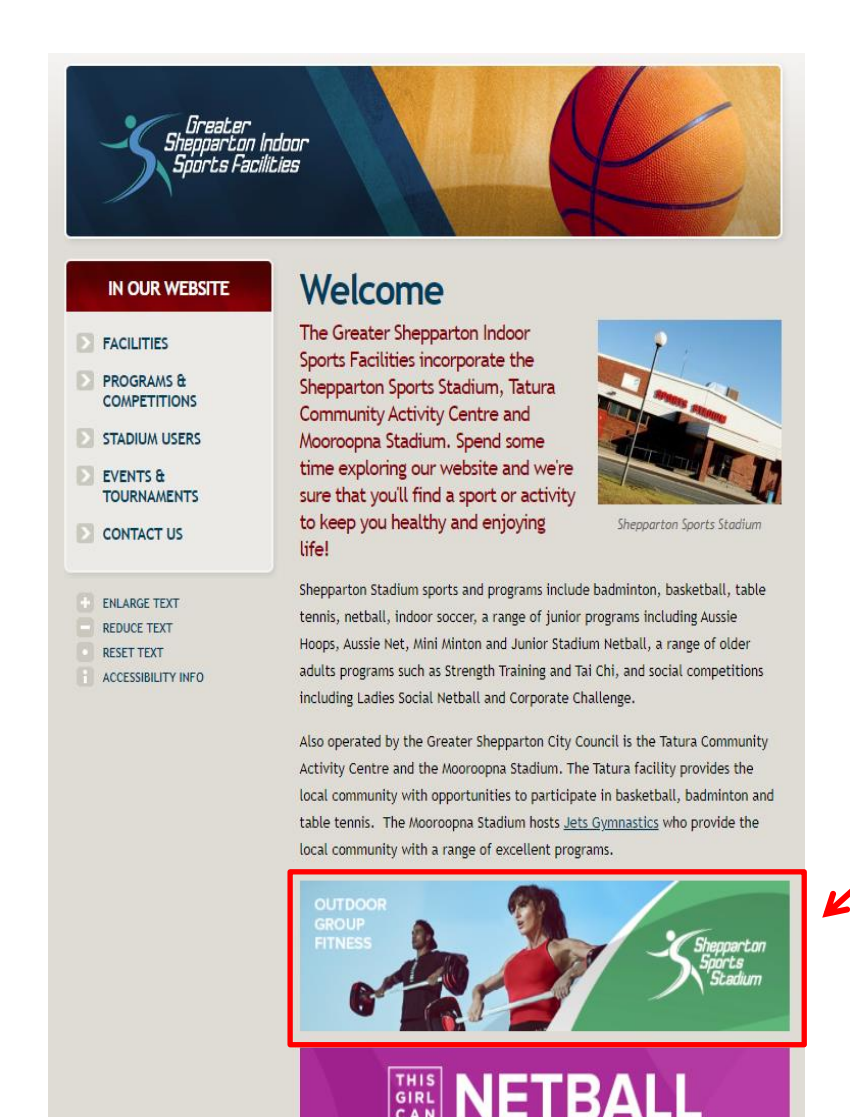

Click on image

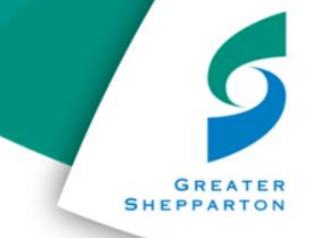

#### <u>Step 2.</u>

Click on 'Access our booking Portal'.

#### https://bit.ly/StadiumPortal

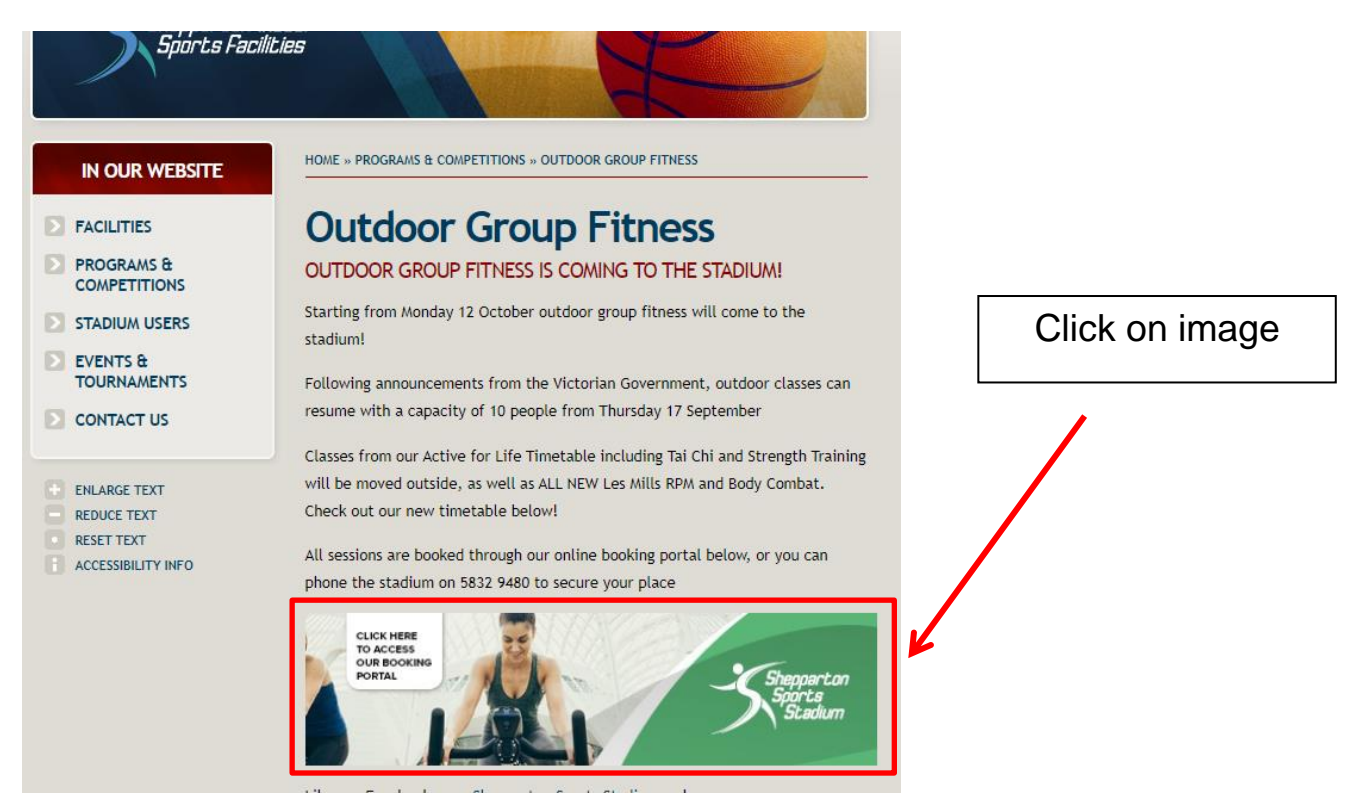

#### Step 3

To create your account click "Join now"

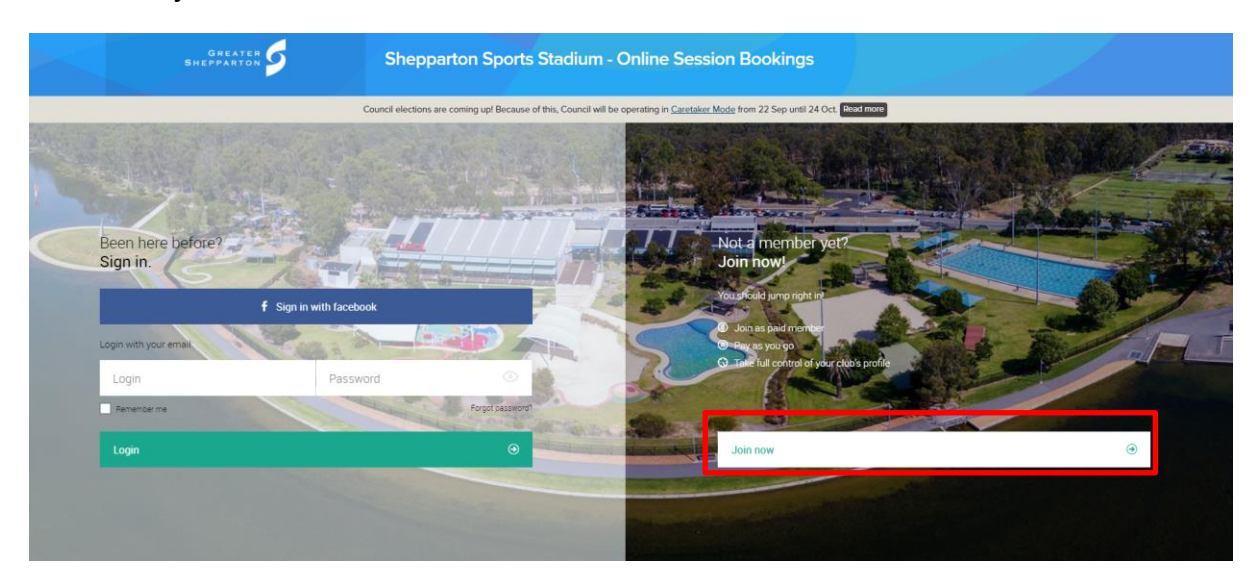

Greater Shepparton City Council Shepparton Sports Stadium - Phone: (03) 5832 9480 stadium@shepparton.vic.gov.au

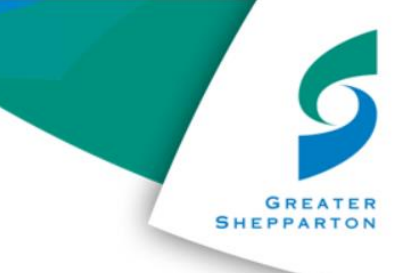

#### <u>Step 4</u>

Select 'Shepparton Sport Stadium', and then click 'next'.

| GREATER<br>SHEPPARTON                                                                                    | Shepparton Sports Stadium - Online Session Bookings        |                                                                        |              |   |
|----------------------------------------------------------------------------------------------------|------------------------------------------------------------|------------------------------------------------------------------------|--------------|---|
| Co                                                                                                    | uncil elections are coming up! Because of this, Council wi | II be operating in <u>Caretaker Mode</u> from 22 Sep until 24 Oct. Re  | ead more     |   |
| (t) Club & payment plan                                                                                  | Personal data                                              | (I) Summary                                                            | (\$) Payment |   |
| We have two clubs.<br>In which you want to tra<br>Aquamoves Lakeside<br>Shepparton, 25 Tom Colling Drive | ain?<br>Shepparton                                         | Shepparton Sports Stadium<br>Shepparton, 120 Numurkah Road, Shepparton |              | 9 |

### <u>Step 5</u>

Select 'GUEST', then click 'Next'

| GREATER<br>SHEPPARTON              | Shepparton Sports Stadium - C                                       | Online Session Bookings                                                               |                                         |
|------------------------------------|---------------------------------------------------------------------|---------------------------------------------------------------------------------------|-----------------------------------------|
|                                    | Council elections are coming up! Because of this, Council will be o | perating in <u>Caretaker Mode</u> from 22 Sep until 24 Oct. F                         | Read more                               |
| (+) Club & payment plan            | (a) Personal data                                                   | (I) Summary                                                                           | (\$) Payment                            |
| AquaMoves<br>Which option do you p | prefer?                                                             |                                                                                       |                                         |
| 1 Unit - Choose from<br>GUEST      | n Gym, Aquatics or Group Fitness                                    | 2 Units - Choose from 2 combin<br>or Group Fitness<br>3 Units - Gym, Aquatics and Gro | nations of Gym, Aquatics<br>oup Fitness |
| ©                                  | Previous                                                            | Next                                                                                  | ۲                                       |

Greater Shepparton City Council Shepparton Sports Stadium - Phone: (03) 5832 9480 stadium@shepparton.vic.gov.au

#### <u>Step 6</u>

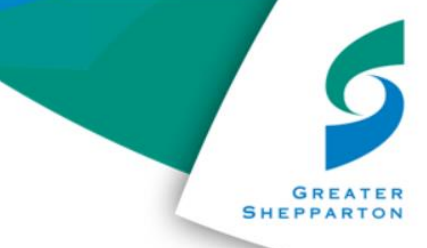

Select 'Create Free Account', then click 'Next'

| GREATER SHEPPARTON                                                                         | Shepparton Sports Stadium - Online Session Bookings       |                                                                            |               |  |
|--------------------------------------------------------------------------------------------|-----------------------------------------------------------|----------------------------------------------------------------------------|---------------|--|
| Council                                                                                    | elections are coming up! Because of this, Council will be | e operating in <u>Caretaker Mode</u> from 22 Sep until 24 O                | ct. Read more |  |
| (H) Club & payment plan                                                                    | Personal data                                             | <ul> <li>Summary</li> </ul>                                                | (§) Payment   |  |
| Shepparton Sports Stadiur<br>Which one do you prefer?                                      | n offers 1 payment plans                                  |                                                                            |               |  |
| Not Available<br>\$0.00/ 42 days<br>@ additional fee 50.00<br>@ commitment period: 42 days |                                                           | <b>CREATE FREE ACCOUN</b><br>Start with a basic free account in our system | IT            |  |
| ©                                                                                          | Previous 😋 I have                                         | a discount code Next                                                       | Θ             |  |

## <u>Step 7</u>

Enter all personal details on the page.

| GREATER Shepparton Sports Stadium - Online Session Bookings                                                                              |                 |               |              |  |  |  |  |
|----------------------------------------------------------------------------------------------------|-----------------|---------------|--------------|--|--|--|--|
| Council elections are coming up! Because of this, Council will be operating in <u>Caretaker Mode</u> from 22 Sep until 24 Oct. Read more |                 |               |              |  |  |  |  |
| Club & payment plan                                                                                                    | Personal data   | (iii) Summary | (§) Payment  |  |  |  |  |
| Please enter your personal d<br>Complete the fields below                                                                                | etails          |               |              |  |  |  |  |
| SIGN IN WITH FACEBOOK                                                                                                    | n with facebook |               |              |  |  |  |  |
| PERSONAL INFORMATION                                                                                                    |                 | -             |              |  |  |  |  |
| First name                                                                                                    |                 |               | $\bigcirc$   |  |  |  |  |
| Last name                                                                                                    |                 | ۲             | Change photo |  |  |  |  |
| <sub>Gender</sub><br>Male                                                                                                    | ٩               |               |              |  |  |  |  |
| Date of birth                                                                                                    |                 |               |              |  |  |  |  |
| CONTACT INFORMATION                                                                                                    |                 |               |              |  |  |  |  |
| <sub>Country</sub><br>Australia                                                                                                    | ٩               | Select city   |              |  |  |  |  |
| - · · · ·                                                                                                    |                 |               |              |  |  |  |  |

# Greater Shepparton City Council Shepparton Sports Stadium - Phone: (03) 5832 9480 stadium@shepparton.vic.gov.au

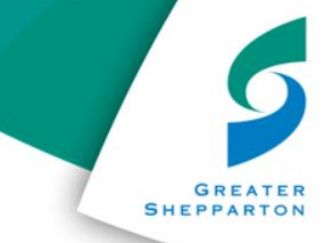

# Ensure that you answer the 'pre-exercsie screening tool' – This is Essential.

#### ADULT PRE-EXERCISE SCREENING TOOL

Are you currently pregnant or have you given birth in the past eight weeks?

Do you ever experience unexplained pains in your chest at rest or during physical activity/exercise?

Have you had an asthma attack requiring immediate medical attention at any time over the last twelve months?

No Yes

No Yes

No Yes

No Yes

Do you have any diagnosed muscle, bone or joint problems that you have been told could be made worse by participating in physical activity/exercise?

Click "Create Account"

Has your doctor ever told you that you have a heart condition or have you ever suffered a stroke?

Do you ever feel faint or have spells of dizziness during physical activity/exercise that causes you to lose balance? If you have diabetes (type one or type two) have you had trouble controlling your blood glucose in the last three months?

Do you have any other medical condition(s) that may make it dangerous for you to participate in physical activity/exercise?

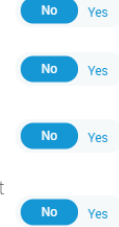

Previous Create account  $\odot$ 

#### Step 8

Click 'go to client portal'.

You can now book into classes online